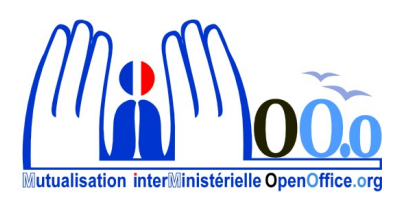

| Fonction                                                            | Microsoft Office Excel                                                                                                    | 🔀 OpenOffice.org Calc                                                                                                    |  |
|---------------------------------------------------------------------|----------------------------------------------------------------------------------------------------|----------------------------------------------------------------------------------------------------|--|
|                                                                     | Office 2000/2003                                                                                                    | Version 3.2                                                                                                    |  |
| Mise en forme                                                       |                                                                                                    |                                                                                                    |  |
| Format cellules<br>personnalisé                                     | FORMAT, Cellules, personnalisé                                                                                                    | <b>FORMAT</b> , Cellules, choisir les paramètres dans Formatage des cellules ou <b>(Ctrl + 1)</b>                                                         |  |
| Fusionner des cellules                                              | FORMAT, Cellules, Alignement,<br>Contrôle du texte,<br>cocher fusionner les cellules<br>Ou Barre outils                                    | FORMAT, Fusionner les cellules<br>Ou<br>Barre outils 🖽                                                                                                    |  |
| Défusionner des cellules                                            | FORMAT, Cellules, Alignement,<br>Contrôle du texte<br>décocher fusionner les cellules<br>Ou Barre outils                                   | Barre outils 🖽                                                                                                    |  |
| Mettre en forme un tableau<br>comportant au moins 3 * 3<br>cellules | FORMAT, Mise en forme<br>automatique                                                                                                    | FORMAT, AutoFormat                                                                                                    |  |
| Créer un style                                                      | FORMAT, Styles                                                                                                    | FORMAT, Styles et formatage ou F11                                                                                                    |  |
| Classeur                                                            |                                                                                                    |                                                                                                    |  |
| Renommer une feuille                                                | <b>FORMAT</b> , Feuille, Renommer<br>ou<br>Clic droit sur onglet de feuille                                                                | <b>FORMAT</b> , Feuille, Renommer<br>ou clic droit sur onglet de feuille<br>ou double clic sur onglet de feuille                                          |  |
| Désélectionner feuilles en cas de sélection multiple                | Clic droit sur onglet de feuille, puis<br>Dissocier les feuilles                                                                           | Clic droit sur onglet de feuille                                                                                                    |  |
| Formules                                                            |                                                                                                    |                                                                                                    |  |
| Σ                                                                   | Barre outils                                                                                                    | Barre de formule                                                                                                    |  |
| Rendre absolue une<br>référence de cellule dans<br>une formule (\$) | F4                                                                                                    | (MAJ + F4)                                                                                                    |  |
| Fonction NB.SI                                                      | INSERTION Fonctions<br>Catégorie : Statistiques<br>Fonction : NB.SI                                                                        | INSERTION Fonction<br>Catégorie : Mathématiques<br>Fonction : NB.SI                                                                                       |  |
| Graphiques                                                          |                                                                                                    |                                                                                                    |  |
| Insertion                                                           | Barre d'outils Standard<br>Icône Assistant graphique                                                                                       | Barre d'outils Standard<br>Icône Diagramme                                                                                                    |  |
| Type de diagramme<br>"Camembert" avec %                             | Assistant - Choix "Secteurs"<br>double clic sur portions<br>onglet "Étiquettes de données"<br>Texte de l'étiquette<br>cocher "Pourcentage" | Assistant de diagramme - Choix Secteur<br>double clic sur le diagramme - Insertion<br>Étiquettes des données<br>cocher "valeur sous forme de pourcentage" |  |

| Impression & mise en page                |                                                                                           |                                                                                                    |  |
|------------------------------------------|-------------------------------------------------------------------------------------------|----------------------------------------------------------------------------------------------------|--|
| Impression formules                      | OUTILS, Options, Affichage,<br>Fenêtres, Formules,<br>FICHIER, Imprimer                   | <b>FORMAT</b> , Page, Classeur, Imprimer cocher "Formules"                                              |  |
| Orientation<br>portrait/paysage          | FICHIER, Mise en page, Page, Orientation                                                  | FORMAT, Page, Page, Orientation                                                                         |  |
| Échelle d'impression                     | <b>FICHIER</b> , Mise en page, Page,<br>Échelle                                           | FORMAT, Page, Classeur, Échelle                                                                         |  |
| Impression noms de lignes<br>et colonnes | FICHIER, Mise en page, Feuille,<br>Impression cocher "En-têtes de ligne<br>et de colonne" | <b>FORMAT</b> , Page, Classeur, Imprimer cocher<br>"En-têtes de colonnes/lignes"                        |  |
| Zone d'impression                        | FICHIER, Zone d'impression, Définir                                                       | <b>FORMAT</b> , Zone d'impression, définir (sur la sélection), éditer (pour modification)               |  |
| Impression des titres                    | FICHIER, Mise en page, Feuille,<br>Titres à imprimer                                      | <b>FORMAT</b> , Zone d'impression, Éditer,<br>Lignes/colonnes à répéter                                 |  |
| Marges                                   | FICHIER, Mise en page, Marges                                                             | FORMAT, Page, Page, Marges                                                                              |  |
| Définir En-tête, pied de<br>page         | AFFICHAGE, En-tête et pied de page                                                        | FORMAT, Page, En-tête ou Pied de page, cocher "activer"                                                 |  |
| Désactiver En-tête, pied de page         | <b>AFFICHAGE</b> , En-tête et Pied de page (aucun)                                        | FORMAT, Page, En-tête ou Pied de page, décocher "activer"                                               |  |
| Modifier En-tête, pied de<br>page        | <b>AFFICHAGE</b> , En-tête et Pied de page (personnalisé)                                 | <b>FORMAT</b> , Page, En-tête ou Pied de page,<br>Éditer                                                |  |
| Numérotation pages                       | FICHIER, Mise en page, En-tête /<br>Pied de page                                          | <b>FORMAT</b> , Page ,En-tête ou Pied de page,<br>Éditer ( En-tête ou Pied de page activé.)             |  |
| Divers                                   |                                                                                           |                                                                                                    |  |
| Remplissage automatique et de série      | Taper les 1res valeurs,<br>sélectionner les cellules à remplir<br>recopie incrémentée     | Sélection des cellules à remplir<br>Édition - Remplir – Série<br>saisir les paramètres                  |  |
| Menu Contextuel<br>lignes/colonnes       | Sélection lignes/colonnes + clic droit <b>dans</b> sélection                              | Sélection lignes/colonnes + clic droit <b>SUR</b><br>numéros de ligne ou noms de colonne                |  |
| Atteindre une cellule<br>spécifique      | F5 + réf cellule                                                                          | Barre adresse cellule + réf cellule<br>ou cône Navigateur de la barre d'outils<br>Standard ou <b>F5</b> |  |

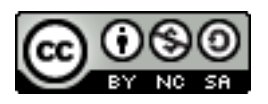